## Witold Wrotek

# BUDUJ ROBOTY Z ARDUINO

Od prostych konstrukcji do zaawansowanych systemów

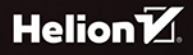

Wszelkie prawa zastrzeżone. Nieautoryzowane rozpowszechnianie całości lub fragmentu niniejszej publikacji w jakiejkolwiek postaci jest zabronione. Wykonywanie kopii metodą kserograficzną, fotograficzną, a także kopiowanie książki na nośniku filmowym, magnetycznym lub innym powoduje naruszenie praw autorskich niniejszej publikacji.

Wszystkie znaki występujące w tekście są zastrzeżonymi znakami firmowymi bądź towarowymi ich właścicieli.

Autor oraz wydawca dołożyli wszelkich starań, by zawarte w tej książce informacje były kompletne i rzetelne. Nie biorą jednak żadnej odpowiedzialności ani za ich wykorzystanie, ani za związane z tym ewentualne naruszenie praw patentowych lub autorskich. Autor oraz wydawca nie ponoszą również żadnej odpowiedzialności za ewentualne szkody wynikłe z wykorzystania informacji zawartych w książce.

Redaktor prowadzący: Małgorzata Kulik

Projekt okładki: Studio Gravite/Olsztyn Obarek, Pokoński, Pazdrijowski, Zaprucki

Grafika na okładce została wykorzystana za zgodą AdobeStock.com.

Helion S.A. ul. Kościuszki 1c, 44-100 Gliwice tel. 32 230 98 63 e-mail: *helion@helion.pl* WWW: *helion.pl* (księgarnia internetowa, katalog książek)

Drogi Czytelniku! Jeżeli chcesz ocenić tę książkę, zajrzyj pod adres *helion.pl/user/opinie/buroar* Możesz tam wpisać swoje uwagi, spostrzeżenia, recenzję.

ISBN: 978-83-289-2952-4

Copyright © Helion S.A. 2025

Printed in Poland.

Kup książkę

Poleć książkę

Oceń książkę

Księgarnia internetowa

• Lubię to! » Nasza społeczność

## **SPIS TREŚCI**

|   | WPROWADZENIE                          | 5   |
|---|---------------------------------------|-----|
| 1 | ROBOT NA KOŁACH — PODSTAWY            | 17  |
| 2 | ROBOT UNIKA PRZESZKÓD                 | 69  |
| 3 | ROBOT ŚLEDZĄCY LINIĘ                  | 83  |
| 4 | ROBOT Z MANIPULATOREM                 | 95  |
| 5 | ROBOT CHODZĄCY — PIERWSZE KROKI       | 133 |
| 6 | ROBOT REAGUJĄCY NA ŚWIATŁO            | 147 |
| 7 | ROBOT Z KAMERĄ DO ZDALNEGO STEROWANIA | 159 |
| 8 | ROBOT INSPEKCYJNY Z GPS               | 167 |
| 9 | ROBOT Z KOMUNIKACJĄ WI-FI             | 175 |
|   | DODATEK A                             |     |
|   | PODZIĘKOWANIA                         | 199 |

SPIS TREŚCI

Kup ksi k

# 8

## **ROBOT INSPEKCYJNY Z GPS**

- **Opis projektu:** Robot zdolny do poruszania się w wyznaczonym obszarze z lokalizacją przy użyciu GPS.
- Komponenty:
  - moduł GPS (NEO6MV2),
  - elementy z Rozdziału 1.
- Zastosowanie: Inspekcja dużych obszarów, badanie terenu, ochrona przed kradzieżą.

### Krok po kroku

Robot z rozdziału 1 będzie pełnił rolę zdalnie sterowanego wózka, na którym będzie transportowany mały odbiornik GPS (rysunek 8.1).

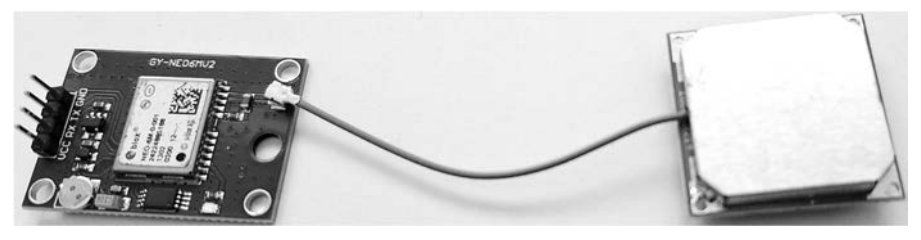

Rysunek 8.1. Płytka NEO6MV2 z dołączoną anteną

Moduł **NEO6MV2** to mały odbiornik GPS, który służy do **określania dokładnej lokalizacji** (czyli współrzędnych: długości i szerokości geograficznej) na podstawie sygnałów z satelitów GPS.

Inaczej mówiąc, NEO6MV2 mówi mikrokontrolerowi (np. Arduino, Raspberry Pi), gdzie się znajduje na Ziemi.

167 🔳

#### Co potrafi moduł NEO6MV2?

- Odbiera sygnały z satelitów GPS.
- Oblicza swoją pozycję: długość i szerokość geograficzną, wysokość nad poziomem morza.
- Pokazuje również: czas UTC, prędkość poruszania się, liczbę widocznych satelitów.
- Współpracuje z Arduino i innymi mikrokontrolerami przez port UART (TX/RX).

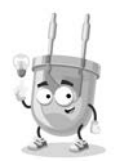

Aby połączyć ze sobą RX i TX, RX jednego urządzenia należy podłączyć do TX drugiego urządzenia i odwrotnie. To znaczy, że przewód z oznaczeniem RX z jednego urządzenia powinien być podłączony do przewodu z oznaczeniem TX drugiego urządzenia, i na odwrót.

**Co to jest RX i TX?** RX (ang. *Receiver*) oznacza odbiornik, a TX (ang. *Transmitter*) nadajnik.

**Diaczego tak?** Komunikacja szeregowa (UART) działa na zasadzie, że jedno urządzenie wysyła dane (TX), a drugie je odbiera (RX).

Zatem jeśli są dwa urządzenia, które mają komunikować się ze sobą, np. moduł GPS i kontroler lotu, RX kontrolera lotu musi być podłączony do TX modułu GPS, a RX modułu GPS do TX kontrolera lotu.

**Ważne!** Nie łącz RX z RX ani TX z TX, ponieważ wtedy urządzenia nie będą się mogły ze sobą komunikować.

#### Gdzie się używa NEO6MV2?

- W robotach mobilnych żeby wiedziały, gdzie się znajdują.
- W trackerach GPS np. do śledzenia pojazdów.
- W dronach do nawigacji.
- W projektach z mapami np. żeby narysować trasę.

#### Co jest potrzebne, żeby go uruchomić?

- Zasilanie (najczęściej 3,3 V lub 5 V zależnie od wersji).
- Podłączenie do mikrokontrolera ( $TX \rightarrow RX, RX \rightarrow TX$ ).

- Odpowiednia biblioteka, np. TinyGPS++ dla Arduino.
- Oprogramowanie do odczytu danych (np. wyświetlanie pozycji na ekranie LCD albo w monitorze portu szeregowego).

Na rysunku 8.2 pokazałem układ NEO6MV2 podłączony do Arduino UNO.

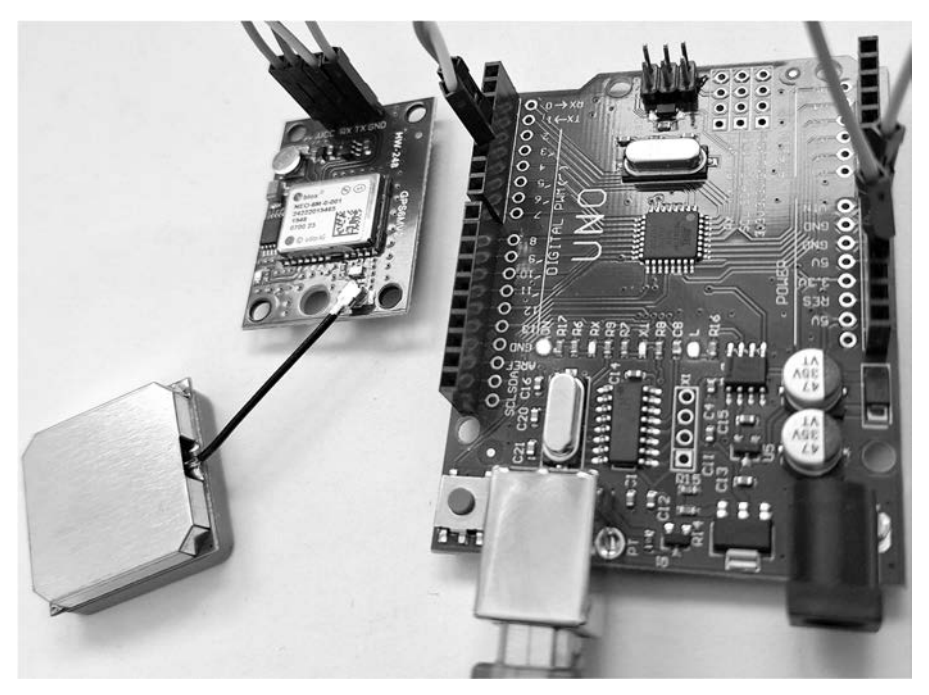

Rysunek 8.2. Połączenie Arduino UNO i NEO6MV2

Wykonane połączenia opisałem w tabeli 8.1.

| Arduino UNO | NE06MV2 |
|-------------|---------|
| GND         | GND     |
| 5V          | VCC     |
| ТХ          | RX      |
| RX          | ТХ      |

Jak odczytać dane z GPS w komputerze?

Po zmontowaniu układu (rysunek 8.2) trzeba podłączyć Arduino UNO do komputera. Następnie należy uruchomić Arduino IDE i zainstalować bibliotekę. W tym celu trzeba w Arduino IDE wybrać polecenia: *Szkic/Dołącz bibliotekę/Zarządzaj bibliotekami* (rysunek 8.3).

169 🔳

| 3a   Arduino IDE 2.3.5            | Zarzadzaj bibliotokami bu Ctrl ( Chift I |                       |  |  |
|-----------------------------------|------------------------------------------|-----------------------|--|--|
| Szkic Narzędzia Pomoc             |                                          |                       |  |  |
| Weryfikuj/Kompiluj                | Ctrl+R                                   | Dodaj bibliotekę .ZIP |  |  |
| Prześlij                          | Ctrl+U                                   | Biblioteki Arduino    |  |  |
| Skompiluj i wgraj                 |                                          | ArduinoQTA            |  |  |
| Prześlij używając programatora    | Ctrl+Shift+U                             | BLE                   |  |  |
| Eksportuj skompilowane binarnie   | Alt+Ctrl+S                               | BluetoothSerial       |  |  |
| Optymalizuj pod kątem debugowania |                                          | DNSServer             |  |  |
| Pokaż folder szkiców.             | Alt+Ctrl+K                               | EEPROM                |  |  |
| Dołącz bibliotekę                 | >                                        | ESP Insights          |  |  |

Rysunek 8.3. W ten sposób można się dostać do menedżera bibliotek

Po wyświetleniu okna menedżera bibliotek i wpisaniu w polu filtru nazwy *TinyGPSPlus* wyświetlone zostaną trzy biblioteki (rysunek 8.4).

|   | MENEDŻER BIBLIOTEK                                                                                                    |  |  |  |
|---|----------------------------------------------------------------------------------------------------|--|--|--|
|   | TinyGPSPlus                                                                                                    |  |  |  |
| 1 | Typ: Wszystko V                                                                                                    |  |  |  |
|   | TinyGPSPlus przez Mikal Hart         TinyGPSPlus provides object-oriented         parsing of GPS (NMEA) sentences         NMEA is the standard format GPS         Więcej informacji         1.0.3         ZAINSTALUJ |  |  |  |
|   | TinyGPSPlus-ESP32 przez<br>Mikal Hart<br>A GPS library A compact Arduino<br>NMEA (GPS) parsing library<br>Więcej informacji                                                                                          |  |  |  |
|   | TinyGPSPlusPlus przez Ress<br>TinyGPSPlus provides object-oriented<br>parsing of GPS (NMEA) sentences<br>NMEA is the standard format GPS<br>Więcej informacji                                                        |  |  |  |

Rysunek 8.4. Którą bibliotekę wybrać?

**170** 

Odpowiedź na pytanie można uzyskać po przeczytaniu opisu bibliotek. Najistotniejsze informacje zebrałem w tabeli 8.2.

| Biblioteka                   | Do czego służy                                   | Kiedy używać?                                               |
|------------------------------|--------------------------------------------------|-------------------------------------------------------------|
| TinyGPSPlus przez Mikal Hart | Standardowa wersja do Arduino UNO,<br>Nano, Mega | To jest ta, która jest zgodna z NEO6MV2<br>i SoftwareSerial |
| TinyGPSPlus-ESP32            | Wersja zoptymalizowana pod ESP32                 | Nie dla Arduino UNO / Nano                                  |
| TinyGPSPlus (Ress)           | Kopia lub inna modyfikacja                       | Może być niekompatybilna z kodem                            |

Tabela 8.2. Właściwości bibliotek

Klikam zatem przycisk *Zainstaluj* przy bibliotece *TinyGPSPlus przez Mikal Hart* (1.0.3) (rysunek 8.5).

|            | MENEDŻER BIBLIOTEK |                      |                |
|------------|--------------------|----------------------|----------------|
|            | TinyGPS            | SPlus                |                |
| 1          | Тур:               | Wszystko             | ~              |
|            | Temat:             | Wszystko             | $\checkmark$   |
| Mk         |                    |                      |                |
| шμ         | TinyGP             | <b>SPlus</b> przez N | likal Hart 🛛 … |
|            | bject-oriented     |                      |                |
| 201        | NMEA is            | the standard fo      | ormat GPS      |
| $\bigcirc$ | Więcej informacji  |                      |                |
| $\sim$     | 1.0.3              |                      | TALUJ          |
|            | 20                 |                      |                |

Rysunek 8.5. Biblioteka kompatybilna z NEO6MV2 i SoftwareSerial

Kolejnym krokiem jest wgranie programu do Arduino i IDE:

```
#include <SoftwareSerial.h>
#include <TinyGPSPlus.h>
// Tworzymy port szeregowy dla GPS
SoftwareSerial gpsSerial(4, 3); //RX, TX
TinyGPSPlus gps;
void setup() {
   Serial.begin(9600); // Monitor portu szeregowego
   gpsSerial.begin(9600); // GPS
   Serial.println("Oczekiwanie na dane GPS...");
}
void loop() {
   while (gpsSerial.available() > 0) {
      gps.encode(gpsSerial.read());
}
```

}

```
if (gps.location.isUpdated()) {
    Serial.print("Szerokość geograficzna: ");
    Serial.println(gps.location.lat(), 6);
    Serial.print("Długość geograficzna: ");
    Serial.println(gps.location.lng(), 6);
    Serial.print("Wysokość (m n.p.m.): ");
    Serial.println(gps.altitude.meters());
    Serial.print("Czas UTC: ");
    Serial.print(gps.time.hour());
    Serial.print(":");
    Serial.print(gps.time.minute());
    Serial.print(":");
    Serial.println(gps.time.second());
    Serial.println("-----");
  }
}
```

Po podłączeniu Arduino UNO do komputera (rysunek 8.6) trzeba wybrać odpowiednią płytkę w menedżerze płytek (rysunek 8.7), a następnie wgrać szkic (rysunek 8.8).

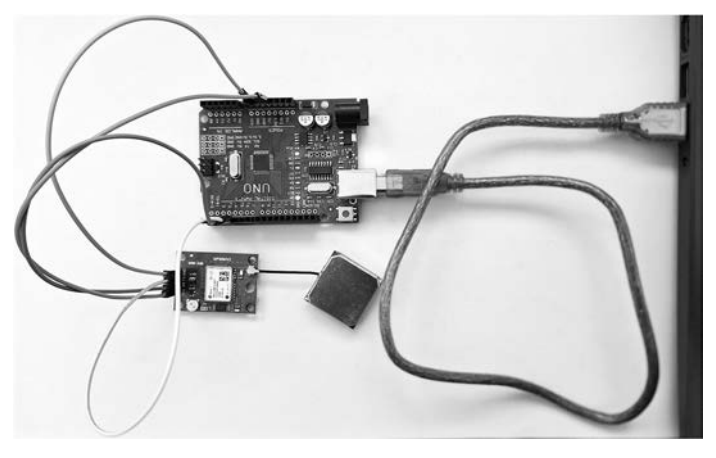

Rysunek 8.6. Arduino UNO i NEO6MV2 zostały podłączone do komputera

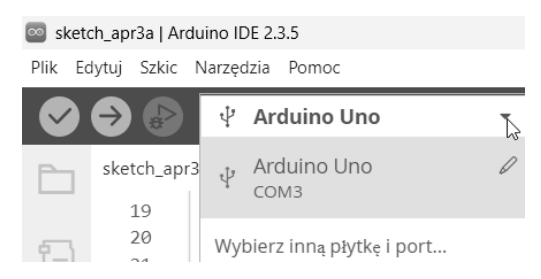

Rysunek 8.7. Wybieramy płytkę, która jest podłączona do komputera, czyli Arduino UNO

**172** 

Kup ksi k

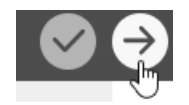

#### Rysunek 8.8. Kliknięcie przycisku oznaczonego strzałką spowoduje skompilowanie i wgranie szkicu

#### 🏇 Co zobaczysz w monitorze portu szeregowego:

Po kilku sekundach (choć czasem nawet do 1–2 minut przy pierwszym uruchomieniu) pojawią się dane GPS (rysunek 8.9).

```
Dane wyjściowe Monitor portu szeregowego X
Message(Kliknij aby wysłać wiadomość do 'Arduinc
Oczekiwanie na dane GPS...
Szerokość geograficzna: 52.231540
Długość geograficzna: 21.112934
Wysokość (m n.p.m.): 0.00
Czas UTC: 8:46:57
_____
Szerokość geograficzna: 52.231529
Długość geograficzna: 21.113063
Wysokość (m n.p.m.): 0.00
Czas UTC: 8:46:58
_____
Szerokość geograficzna: 52.231533
Długość geograficzna: 21.113183
Wysokość (m n.p.m.): 0.00
Czas UTC: 8:46:59
_____
```

Rysunek 8.9. Dane odczytane z czujnika GPS

#### Podsumowanie

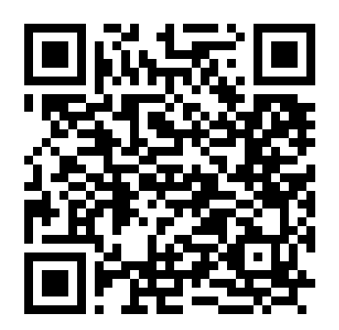

Znajdujący się obok kod QR prowadzi do strony o adresie: *https://www.facebook.com/ witold.wrotek/videos/1667935137193705.* Na niej zobaczysz film pokazujący działanie opisanego w tym rozdziale układu.

#### **BUDUJ ROBOTY Z ARDUINO**

Kup ksi k

## PROGRAM PARTNERSKI ----- GRUPY HELION

1. ZAREJESTRUJ SIĘ 2. PREZENTUJ KSIĄŻKI 3. ZBIERAJ PROWIZJĘ

Zmień swoją stronę WWW w działający bankomat!

Dowiedz się więcej i dołącz już dzisiaj! http://program-partnerski.helion.pl

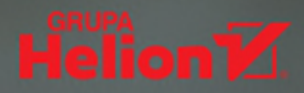

## BUDUJ Roboty **Z Arduino**

### Zbudować robota? To proste!

Jeśli marzysz o samodzielnym zbudowaniu i zaprogramowaniu robota, jesteś na dobrej drodze. Z pomocą tego przewodnika zrobisz wszystko samodzielnie, od początku do końca, szybko i sprawnie – zaskoczy Cię, jak przyjazna może być robotyka.

Nad swoim pierwszym projektem będziesz pracować w systemie Arduino. Pozwala on łączyć rozmaite komponenty elektroniczne, takie jak czujniki, serwomechanizmy i moduły. Steruje się nimi, programując płytki Arduino tak, by realizowały konkretne działania w odpowiedzi na określone sygnały wejścia.

#### Przed Tobą kompendium wiedzy, które krok po kroku przeprowadzi Cię przez wszystkie etapy prac nad robotem:

- od pierwszych planów i wyboru płytki Arduino
- przez skompletowanie niezbędnych podzespołów
- po umiejętność czytania schematów i zrozumienie podstaw programowania

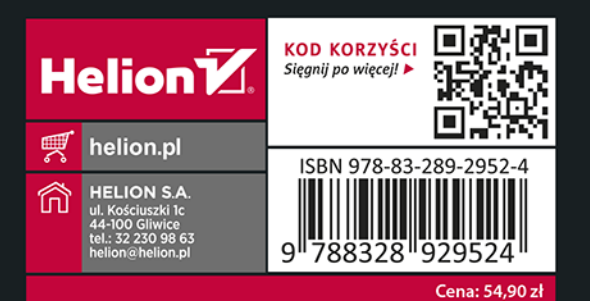